## Long Exposure ~ Harbour Bridge

#### Lane Cove Creative Photography

31st October 2019

#### Long Exposure ~ Harbour Bridge

#### Steve Mullarkey

email: stevemul@ozemail.com.au

website: http://www.stevemul.com.au/

A PDF copy of this presentation will be available from the club.

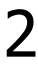

## Original Image

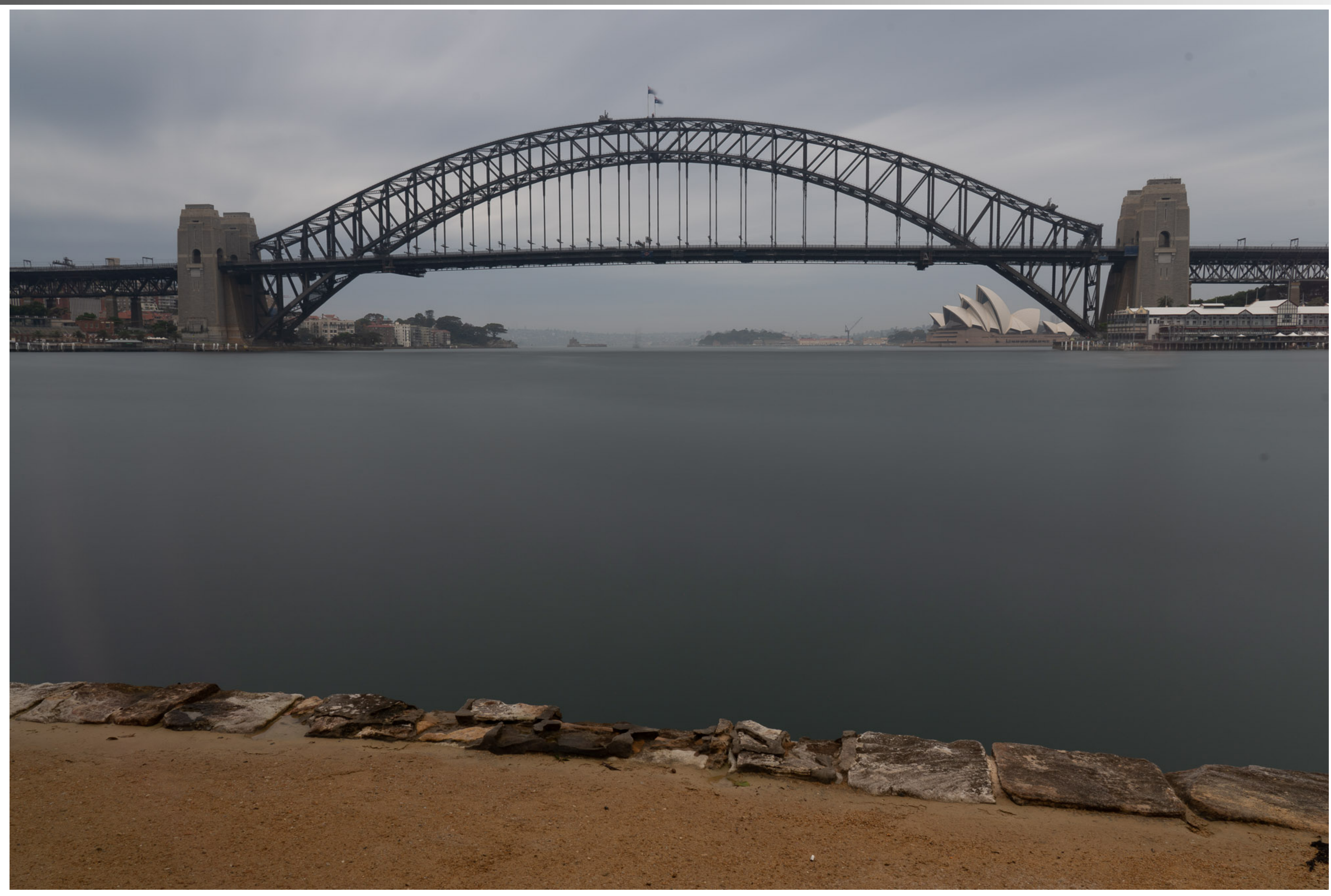

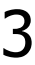

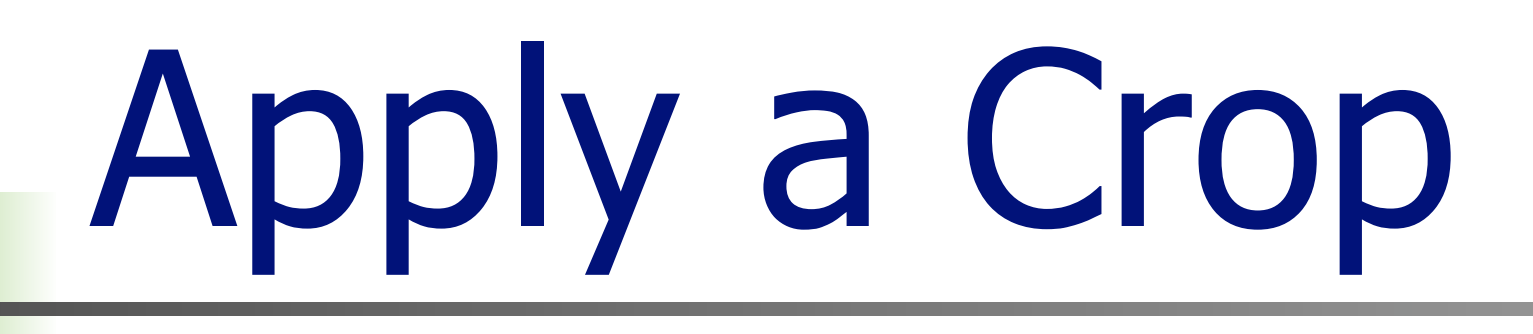

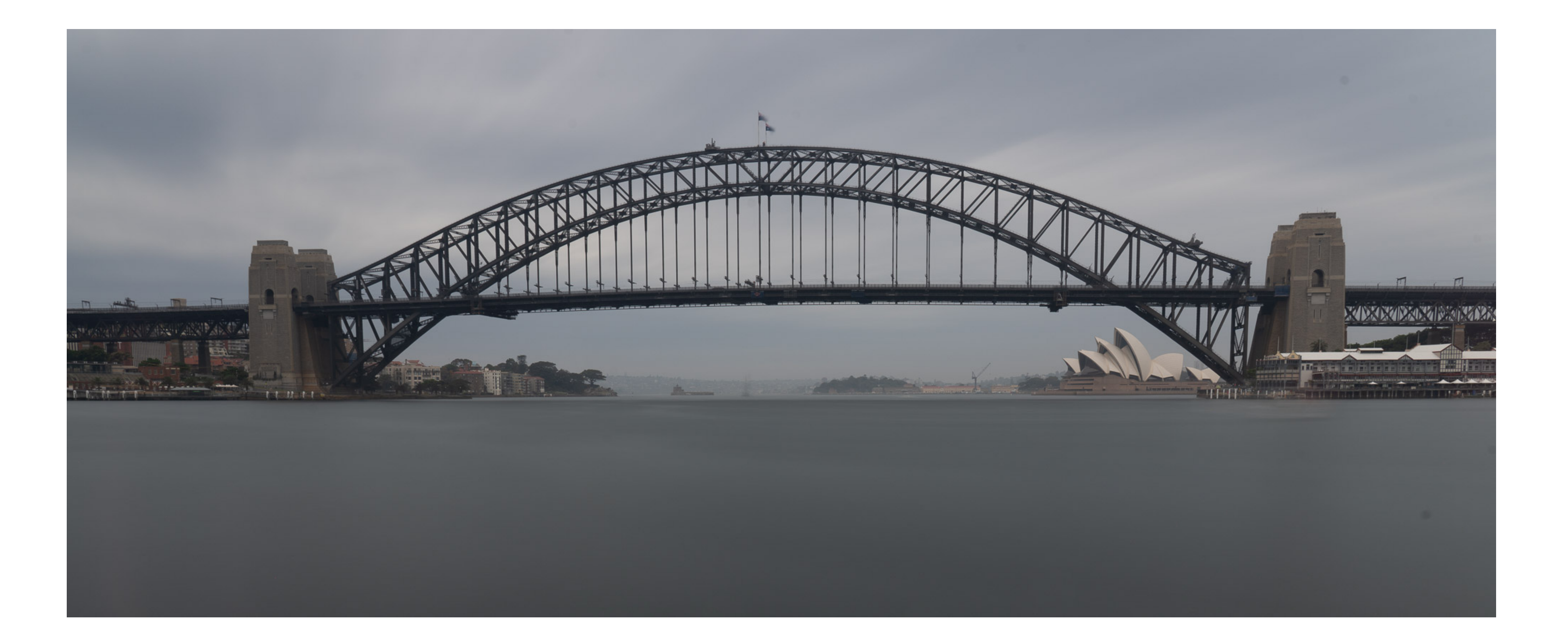

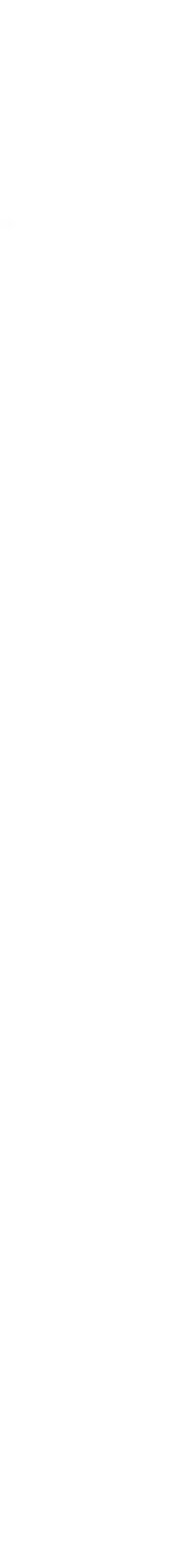

## Final Image

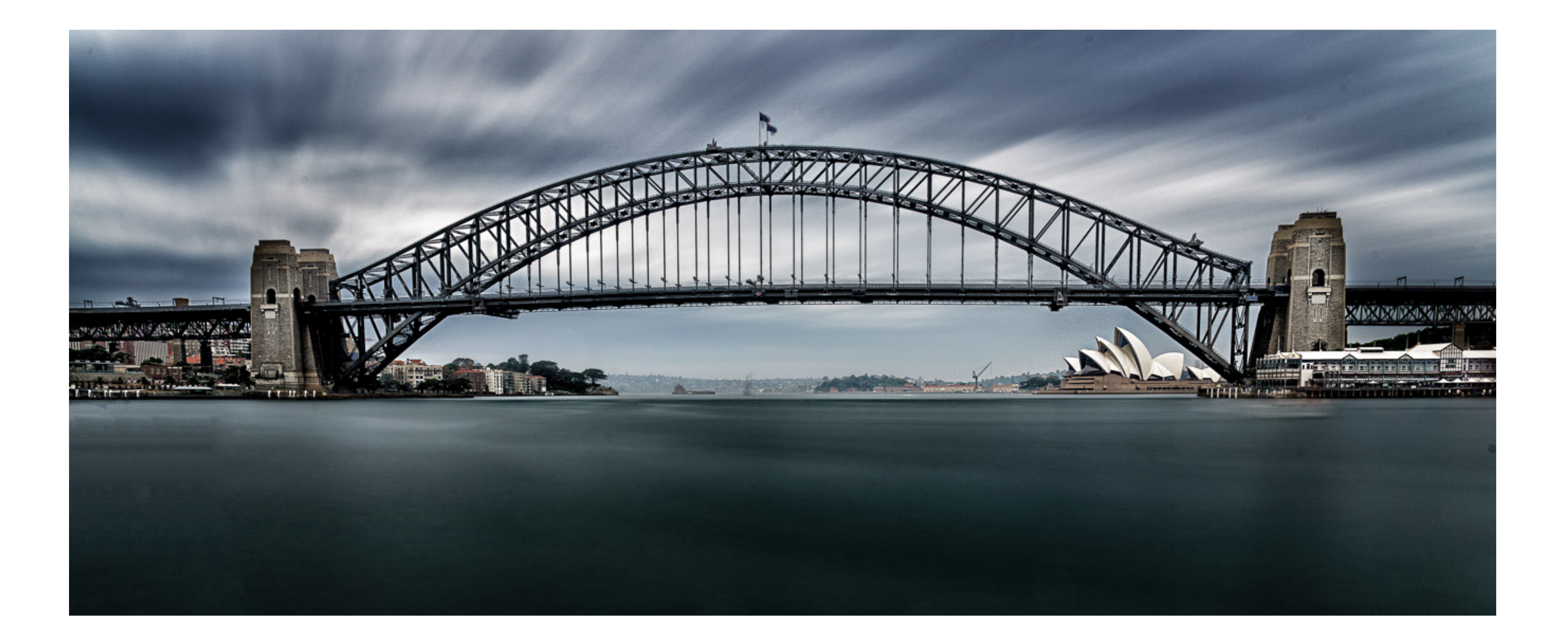

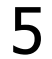

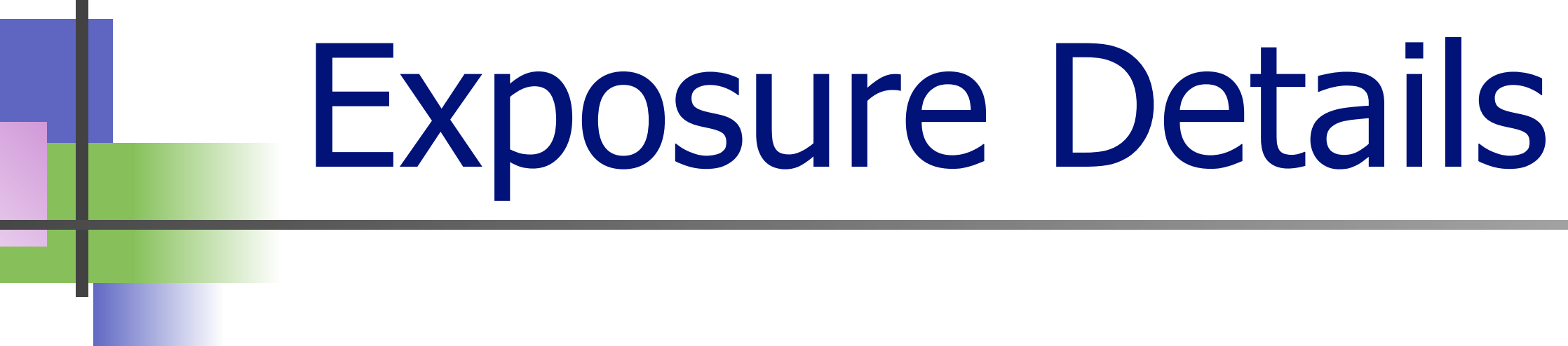

# Sony A7R3, 42.4 MP, RAW File 24-105mm Lens @ 29mm 261 Seconds, approx. 4.3 minutes ISO 100, F14.0

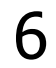

## It's Very Dark and Moody. WHY ?

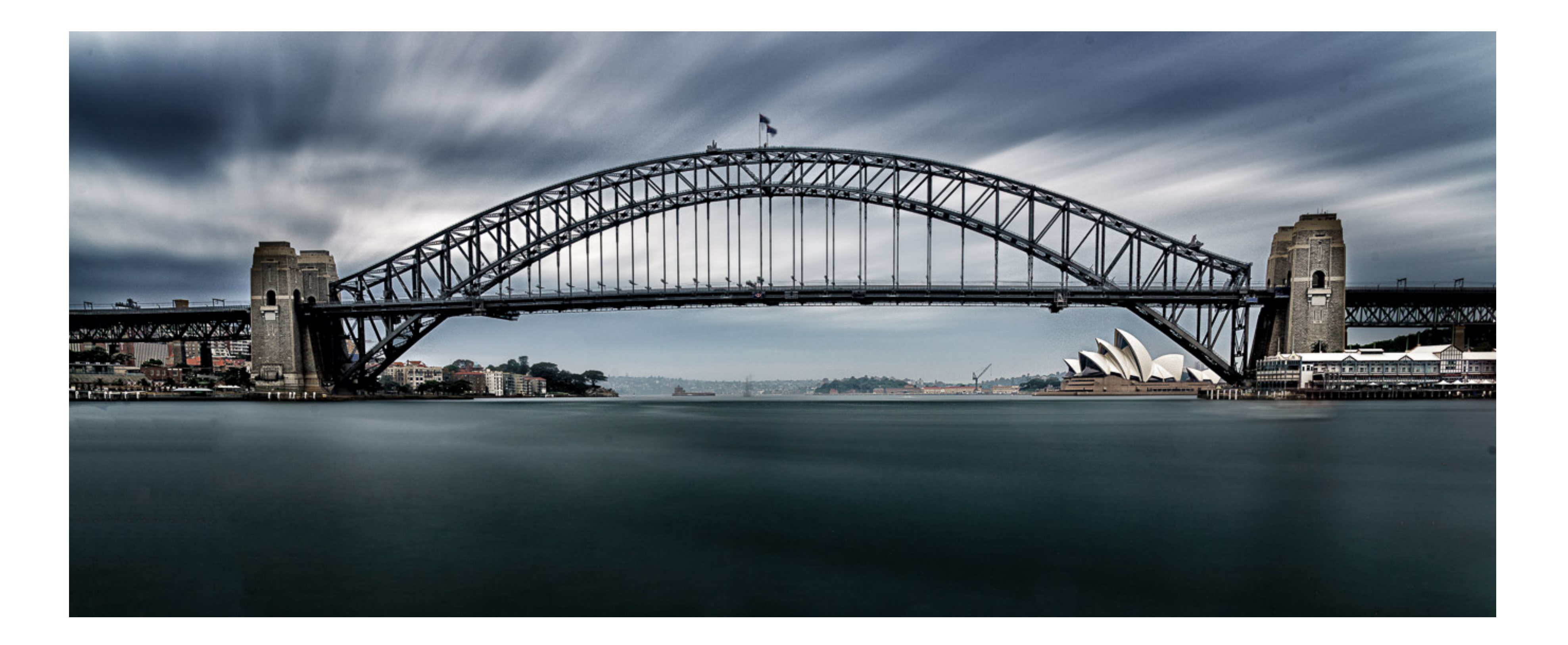

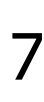

## I Like Photographic Influences

## Here is Just One Example .....

## Leanne Cole from Melbourne

## https://leannecole.com.au

#### I look at Photography on the Net every day

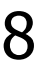

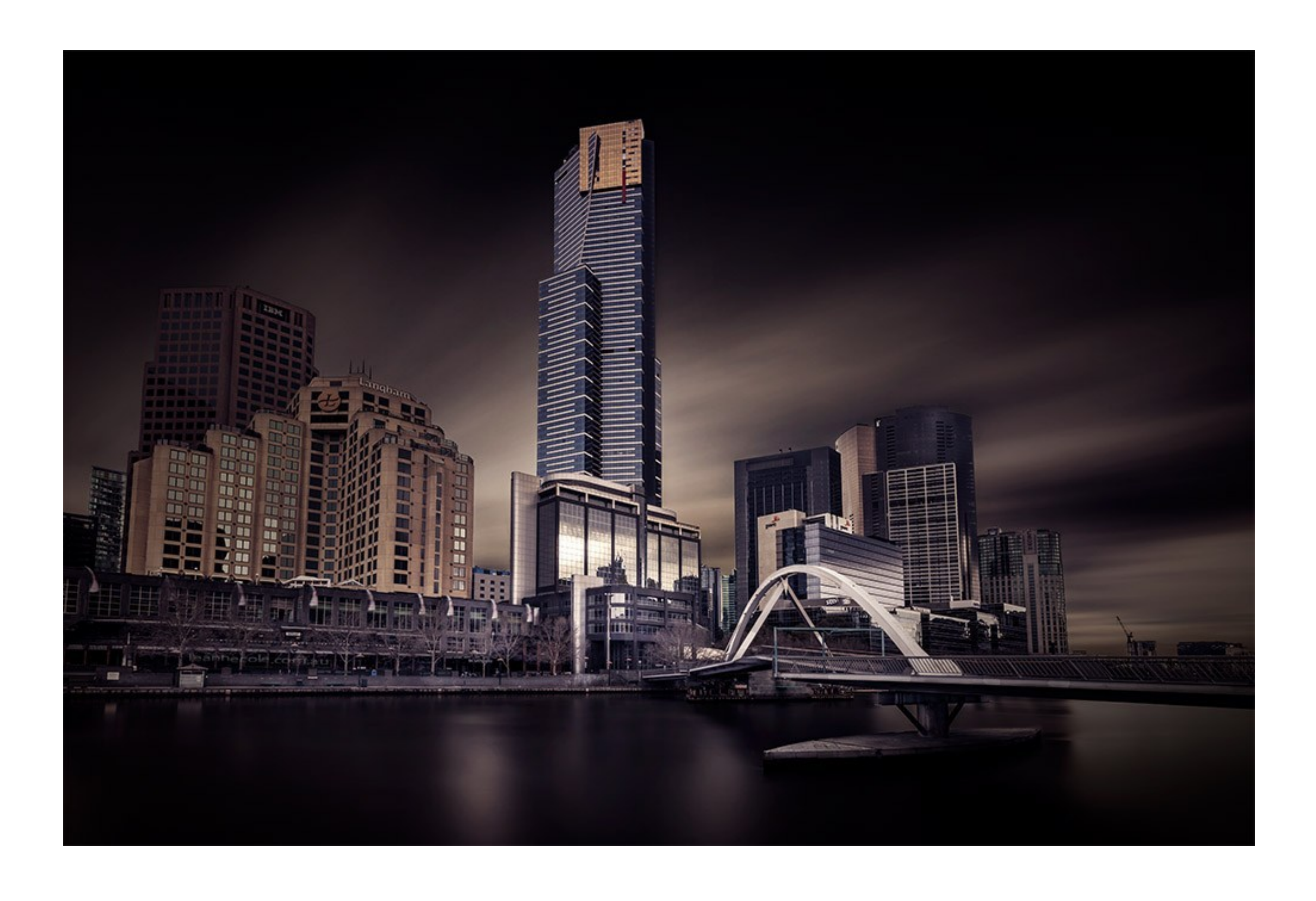

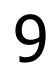

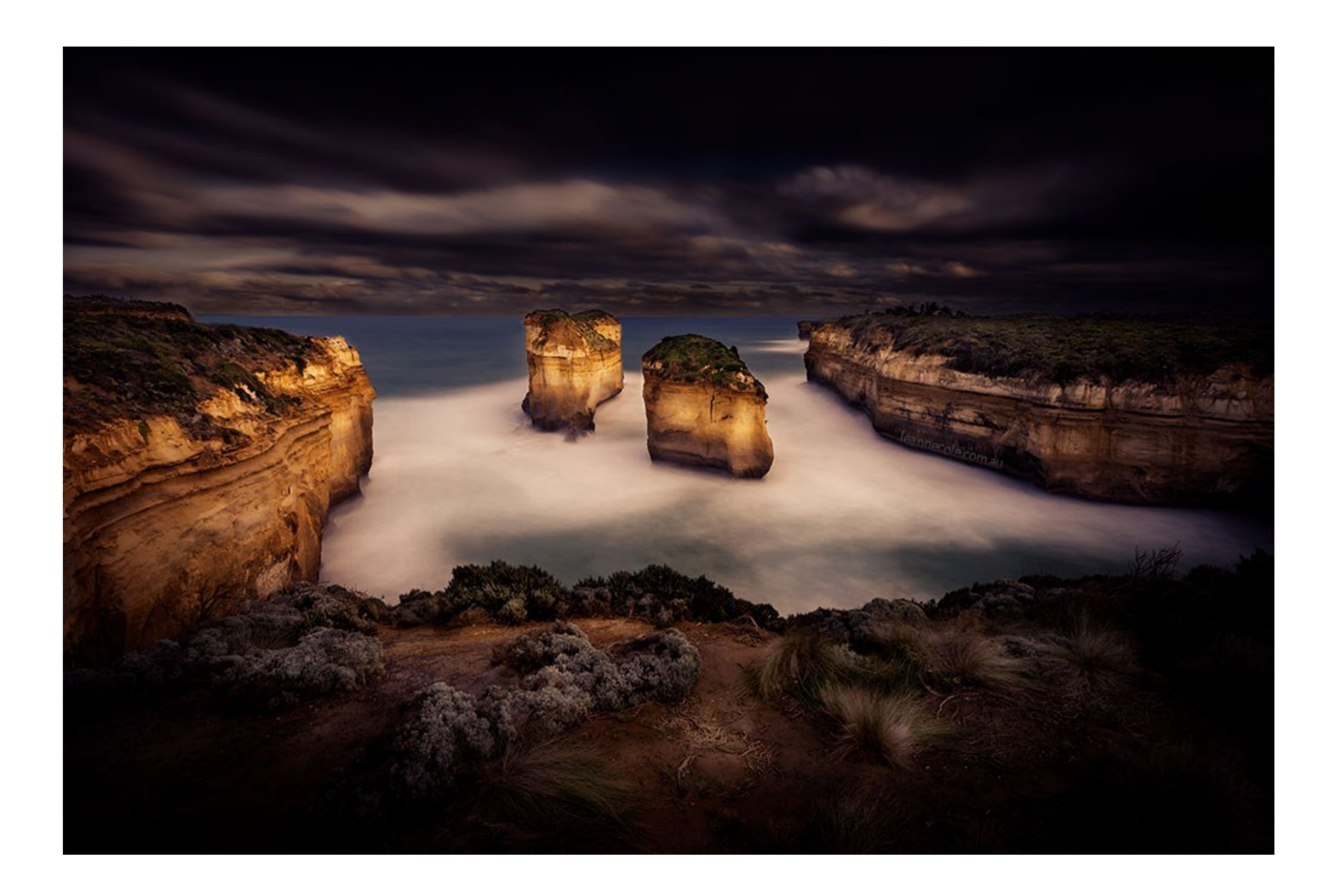

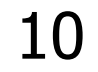

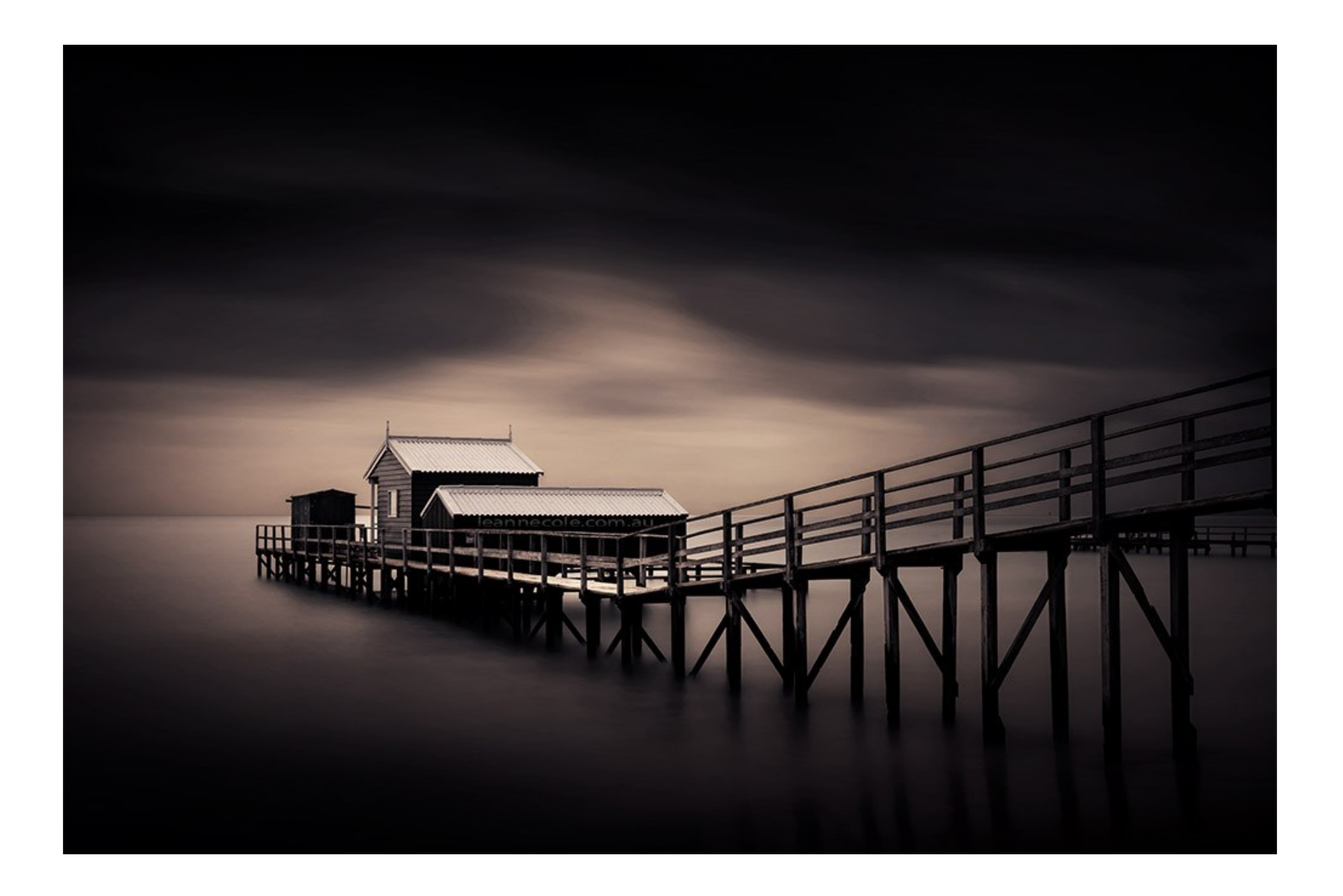

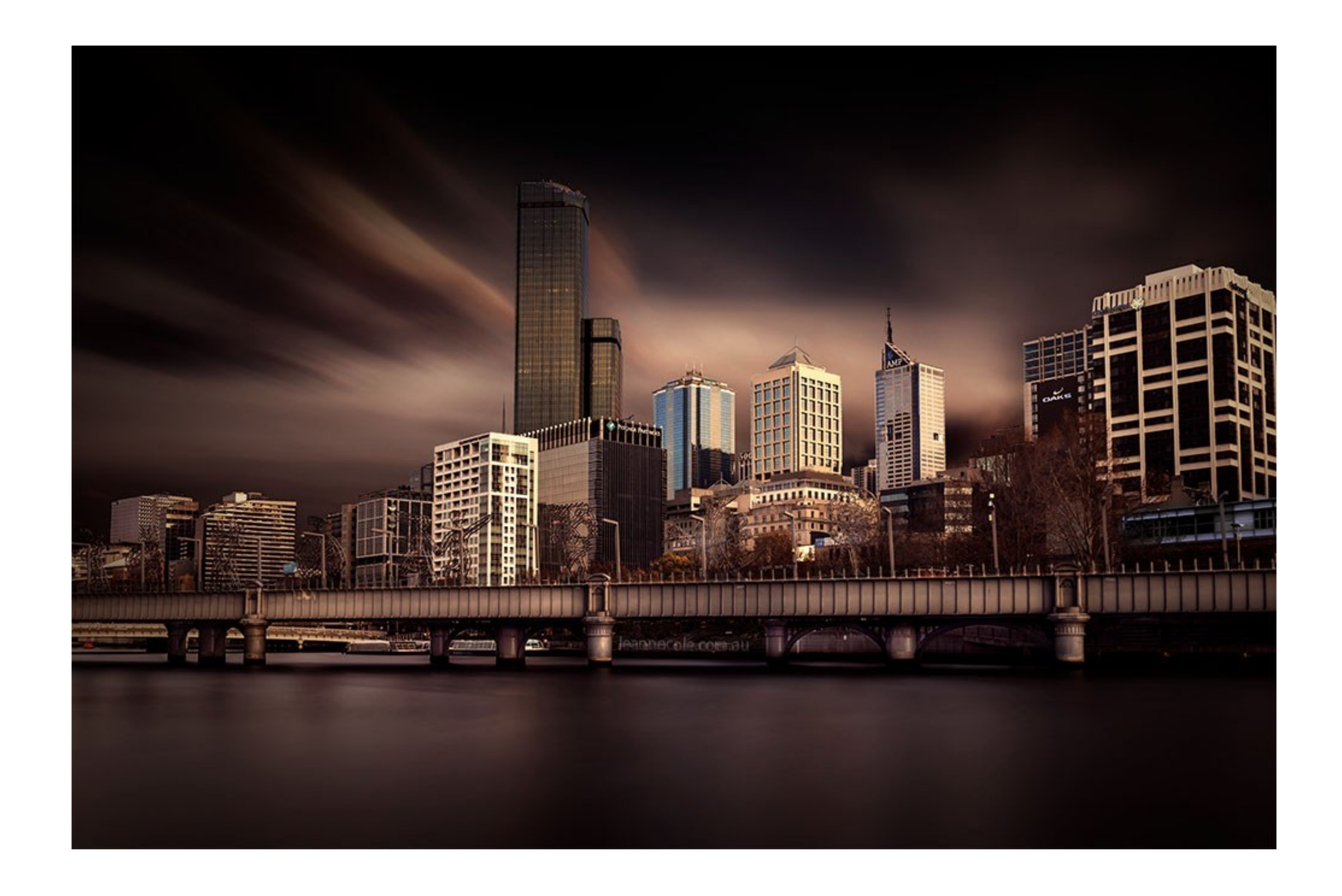

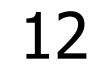

#### Leanne's Photographic Style

Two Things Stood Out for Me Long Exposure Dark and Moody with High Contrast

I don't know her technique, but ……

#### It wasn't difficult to work out something similar

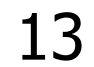

## First in Lightroom

Apply a Crop to Give a Panorama Aspect Apply Black and White Adjustments This Maximises the Dynamic Range

- Shift Double-Click on Black, then White
- Set Clarity to 100. (No Subtlety Here !!)

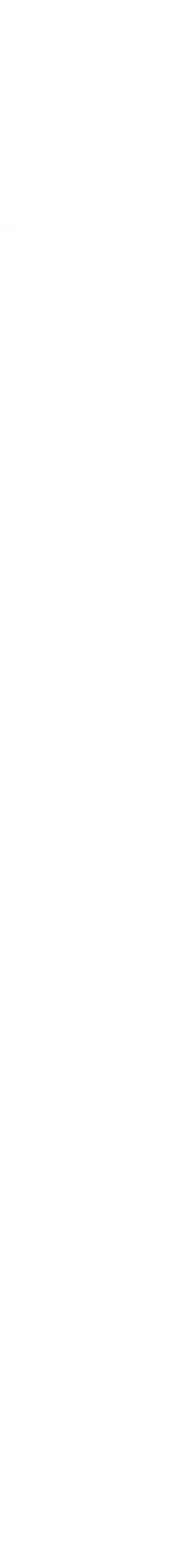

### Lightroom Adjustments

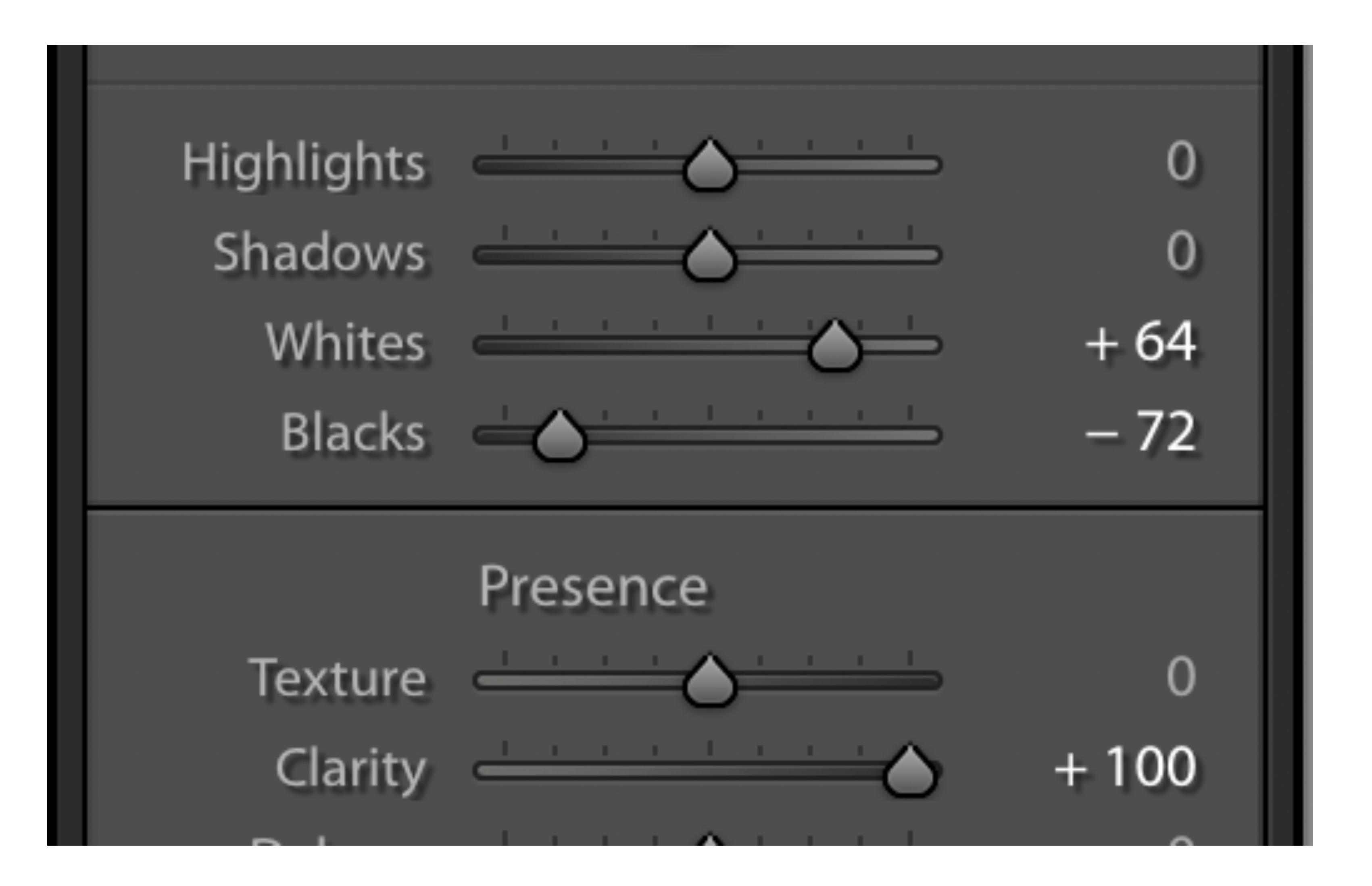

![](_page_14_Picture_2.jpeg)

#### Note the Change in the Histogram

![](_page_15_Picture_1.jpeg)

![](_page_15_Picture_2.jpeg)

![](_page_15_Picture_3.jpeg)

#### Now Open Image in Photoshop

- Go to Filter -> Nik -> Color Efex -> Tonal Contrast
  - Set Highlights, Midtown & Shadows to 100%
  - Again, No Subtlety Here !!
  - Return to Photoshop
  - A New Layer is Automatically Created by Nik
- Add a Mask and Mask Out Light Areas in the Sky

![](_page_16_Picture_8.jpeg)

#### Nik Tonal Contrast

## Color Efex Pro 4

#### TONAL CONTRAST

Highlights

Midtones

Shadows

![](_page_17_Figure_7.jpeg)

![](_page_17_Picture_8.jpeg)

#### Back in Photoshop

#### Create New Layer with Stamp Visible

- Creates a New Layer Combining All Visible Layers
- Cmd+Option+Shift+E on a Mac
- Ctrl+Alt+Shift+E on Windows

![](_page_18_Picture_6.jpeg)

#### Now the Fun Bit

# After Creating the New Layer Change the Layer from Normal to Multiply Everything Becomes Very Dark & Moody Add a Mask and Mask Out the Bridge & Surrounds

![](_page_19_Picture_2.jpeg)

#### A Bit More Fun

- Duplicate the Dark Layer, Ctrl+J
  - The Image gets Even Darker
- Duplicate Again & Again

#### Stop when you have enough Dark and Moody

![](_page_20_Picture_9.jpeg)

Clean-Up

## These Processes Exaggerate any Dust Spots Use the Spot Healing Brush to Clean Spots **Optionally Compress All Layers** Return to Lightroom

![](_page_21_Picture_3.jpeg)

#### Photoshop Layers

![](_page_22_Figure_1.jpeg)

|              | Paths   |        |       |      |   |  |
|--------------|---------|--------|-------|------|---|--|
| ]            |         | Г î    | 1     | 3    |   |  |
|              | ✓ Opa   | acity: | 100%  | 6 ~  |   |  |
| -            | ê       | Fill:  | 100%  | 6 ~  |   |  |
|              | Layer 1 | сору   | 2     |      |   |  |
| Layer 1 copy |         |        |       |      |   |  |
|              | Layer 1 |        |       |      |   |  |
|              | Tonal C | contra | st (C | EP 4 | ) |  |
| u            | nd      |        |       | ć    | • |  |

![](_page_22_Picture_4.jpeg)

## Long Exposure ~ Harbour Bridge

#### Demonstration ?

## Egg on Face ?

![](_page_23_Picture_3.jpeg)

#### Long Exposure ~ Harbour Bridge

That's It !!
That's Yer Lot !!
Thank You for Watching
Thank You for Listening

#### Have a Go !

![](_page_24_Picture_3.jpeg)

#### About Me ~ I Know I've Said It Before

#### Steve Mullarkey

- email: stevemul@ozemail.com.au
- website: http://www.stevemul.com.au/
- Very Intelligent !!
   Incredibly Witty !!
   Stunningly Good Looking !!
   Unfortunately Not Very Modest !!

![](_page_25_Picture_5.jpeg)